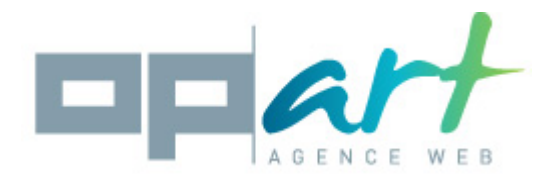

# **Documentation noIndex**

## Compatibilité :

Ce module est compatible avec les versions 1.5, 1.6 et 1.7 de Prestashop

### Installation :

- 1. Rendez-vous dans le backoffice puis dans le menu « modules »
- 2. Cliquez sur « ajouter un module » puis « choisissez un fichier »
- 3. Sélectionnez l'archive opartnoindex zip qui se trouve sur votre ordinateur
- 4. Cliquez sur « mettre ce module en ligne »,
- 5. Rendez-vous dans « Référencement SEO » et recherchez le module « Nolndex for prestashop »
- 6. Cliquez sur le bouton « installer »

## Configuration du module :

Une fois dans le module, vous verrez différents onglets : Catégories, produits, fournisseur, cms, fabricants, modules, autres, aide.

Chaque onglet vous permet d'agir sur les différentes pages qui composent votre boutique.

L'onglet catégories permet donc de gérer les catégories de votre site, l'onglet produits les produits et ainsi de suite.

Je vais ici vous décrire le fonctionnement de l'onglet « Catégories » mais le fonctionnement est le même pour les onglets « produits », « fournisseurs », « cms » et « fabricants ».

### Utilisation des filtres

Une fois sur l'onglet catégorie vous verrez une partie « Filtre » et une partie « Réglages ».

Les filtres vous permettent de trouver plus facilement les catégories que vous voulez gérer.

Cliquant sur le champ « catégories » vous allez pouvoir choisir une catégorie mère afin de n'afficher que les catégories filles appartenant à cette catégorie.

La case « active » vous permet de n'afficher que les catégories actives.

La case « Nolndex » vous permet de n'afficher que les catégories qui ont le réglage nolndex activé.

La case « NoFollow » vous permet de n'afficher que les catégories qui ont le réglage noFollow activé.

Vous pouvez combiner chaque filtre pour trouver plus facilement les catégories que vous recherchez.

Cliquez sur le bouton « Appliquer le filtre » pour que les catégories se recharge en prenant en compte les filtres que vous aurez choisis.

Le bouton « réinitialiser le filtre » vous permet de supprimer tous les filtres que vous avez précédemment ajouté.

#### Réglages

Dans la partie réglages vous verrez un tableau contenant les catégories de votre site (en fonction des filtres

Ce document ne peut en aucun cas être modifié, revendu ou copié (entièrement ou partiellement) (licence : CC BY-NC-ND 2,0)

que vous aurez choisi).

Le tableau est composé des colonnes suivantes :

- Id : c'est l'identifiant de la catégories
- nom : c'est le nom de la catégories
- Active : si la catégorie est active le chiffre 1 sera affiché. Sinon vous verrez la valeur 0.
- NoIndex : La catégorie est-elle en NoIndex ou pas.
- NoFollow : La catégorie est-elle en NoFollow ou pas.

Si vous cochez la case Nolndex pour une catégorie alors les moteurs de recherche ne tiendront plus compte de cette page dans leur base de données.

Si vous cochez la case NoFollow pour une catégorie, alors les moteurs de recherche ne suivront plus les liens qui se trouvent à l'intérieur de cette page.

## Particularité de l'onglet modules :

L'onglet modules fonctionne de la même manière que les autres onglets.

Mais il y a une différence importante.

Lorsque vous cochez les cases nolndex ou noFollow (ou les deux) pour un module, TOUTES les pages générées par ce module seront affectées par ce réglage.

Il est donc important que vous soyez sûr qu'aucune page générée par le module que vous allez modifier n'ai besoin d'être connue par les moteurs de recherche.

### L'onglet autres :

Dans cet onglet vous trouverez des pages internes à Prestashop qui ne rentrent dans aucun autre onglet.

Cet onglet fonctionne comme tous les autres.